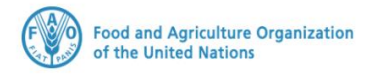

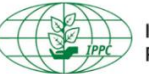

International Plant Protection Convention

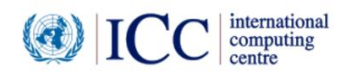

# **IPPC GeNS Application**

**Production Version** 

Release Notes Release Version February 2023

#### INDEX

| 1 FIXES        | 3  |
|----------------|----|
| 2 ENHANCEMENTS | 5  |
| USER MANUALS   | 15 |

## 1 Fixes

| Reference | Description                                                                                                    |  |  |  |  |  |  |
|-----------|----------------------------------------------------------------------------------------------------|--|--|--|--|--|--|
| IGN-2154  | Remove the option to create new local "Package Type"                                                                                                    |  |  |  |  |  |  |
|           | Under Reference data > Package Type                                                                                                    |  |  |  |  |  |  |
|           | When a user creates a new LOCAL package entry, this normally generates warnings                                                                                                    |  |  |  |  |  |  |
|           | on the import country.                                                                                                    |  |  |  |  |  |  |
|           | Warning message "DeliveredNotReadable envelopes - Not a valid SPSCertificateType:                                                                                                    |  |  |  |  |  |  |
|           | ERROR - cvc-enumeration-valid: Value 'BSF' is not facet-valid with respect to                                                                                                    |  |  |  |  |  |  |
|           | enumeration '[43, 44, 1A, 1B, 1D, 1F, 1G, 1W, 2C, 3A, 3H, 4A, 4B, 4C, 4D, 4F, 4G, 4H,                                                                                                    |  |  |  |  |  |  |
|           | 5H,"                                                                                                    |  |  |  |  |  |  |
|           | You can find here below the standard codes defined for ePhyto                                                                                                    |  |  |  |  |  |  |
|           | https://www.ephytoexchange.org/doc/mapping/IPPC_Specific_Package_Codes.pdf                                                                                                    |  |  |  |  |  |  |
|           | To avoid these problems, it is highly recommended for the countries to delete any                                                                                                    |  |  |  |  |  |  |
|           | previously added LOCAL Package entries and use GLOBAL Package entries.                                                                                                    |  |  |  |  |  |  |
|           | If no code exists for the package you always have the free text available.                                                                                                    |  |  |  |  |  |  |
|           | Package Type                                                                                                    |  |  |  |  |  |  |
|           | 'ePhyto     Removing the option of       Improving the frank in Fluid and Fluid Head Fluid Head |  |  |  |  |  |  |
|           | Reference Data Creating a new local Package                                                                                                    |  |  |  |  |  |  |
|           | Condition                                                                                                    |  |  |  |  |  |  |
|           | Country           File Type         Automative                                                                                                    |  |  |  |  |  |  |
|           | Intend of Use     Intend of Use     Code     Description     Language     Scope     Active                                                                                                    |  |  |  |  |  |  |
|           |                                                                                                    |  |  |  |  |  |  |
|           | AM Ampoule, non-protected en GLOBAL Not Active      T +      C     Product Description                                                                                                    |  |  |  |  |  |  |
|           | √ Treatment Type                → AP             Ampoule, protected             en             GLOBAL             Not Active <sup>™</sup> <b>+</b> <i>C</i>                                                                                                    |  |  |  |  |  |  |
|           | → AT Atomizer en GLOBAL Not Active 1 + 2                                                                                                    |  |  |  |  |  |  |
|           | $\rightarrow BG \qquad Bag \qquad en \qquad GLOBAL \qquad Active \qquad \widehat{11} + \underline{C}$                                                                                                    |  |  |  |  |  |  |
|           | ICT LISED FEEDRACKI Customele Contificate Denouvel for digital signature                                                                                                    |  |  |  |  |  |  |
| IGN-2635  | [GT USER FEEDBACK] Gualemaia Certificate Renewal for digital signature                                                                                                    |  |  |  |  |  |  |
| IGIN-2044 | free text                                                                                                    |  |  |  |  |  |  |
|           | Create new certificate request                                                                                                    |  |  |  |  |  |  |
|           | <ul> <li>In the "Consignment" tab. previously when a user enters a free text for "Declared point"</li> </ul>                                                                                                    |  |  |  |  |  |  |
|           | of entry – Country" this generates the following warning message "The declared point                                                                                                    |  |  |  |  |  |  |
|           | of entry D is neither an ISO 3166-1 country code nor an UN/Locode"                                                                                                    |  |  |  |  |  |  |
|           | To avoid that warning message Declared point of entry – Country ID is restricted not                                                                                                    |  |  |  |  |  |  |
|           | to be as free text.                                                                                                    |  |  |  |  |  |  |
|           | ePhyto                                                                                                    |  |  |  |  |  |  |
|           | Home                                                                                                    |  |  |  |  |  |  |
|           | Dashboard         General         Consignment         Commodities         Attachments         History         Hub Tracking                                                                                                    |  |  |  |  |  |  |
|           | Certificate requests  DECLARED MEANS OF CONVEYANCE FROM PORT OF EXPORT                                                                                                    |  |  |  |  |  |  |
|           | Distinguishing Marks ?                                                                                                    |  |  |  |  |  |  |
|           | Issued                                                                                                    |  |  |  |  |  |  |
|           |                                                                                                    |  |  |  |  |  |  |
|           | Country Responses Declared point of entry- Country @+ Taiwan (Province of China) Decleted Taiwan (Province of China) Taiwan (Province of China)                                                                                                    |  |  |  |  |  |  |
|           | Inst. Not to allow entering a free text e.g. failwait       View all bills                                                                                                    |  |  |  |  |  |  |
|           | Pending payment Bali Beli Beli Bali Bali Bali Bali Bali Bali Bali Ba                                                                                                    |  |  |  |  |  |  |
|           | Inspect contribution to destination country Note: Default to destination country                                                                                                    |  |  |  |  |  |  |
|           |                                                                                                    |  |  |  |  |  |  |
|           |                                                                                                    |  |  |  |  |  |  |

| IGN-2685  | [PA USER FEEDBACK] To filter by distinguishing marks at export side                                                                                                    |
|-----------|----------------------------------------------------------------------------------------------------|
|           | Applications List                                                                                                    |
|           | ePhyto                                                                                                    |
|           | Home Search Office From To                                                                                                    |
|           | Data Extracts                                                                                                    |
|           | Create         Status         Certificate Type         Exporter Name         Consignee Name         Distinguishing Marks           Image: Create         View         Image: Create         Image: Create         Image: Creat         Image: Create         Im                                                                                                    |
|           | Pending     ISSUED     Phyto     O0test - 00test     Consignee Name TEST     Marks test abcdefg       Image: State of the state of the state o                                                             |
|           | Withdrawal request     CP Replacement request                                                                                                    |
|           |                                                                                                    |
| IGN-2701  | Configurable setting for future Date of Issuance                                                                                                    |
|           | Under system setting a new configuration filed "Allow select date of Issuance in                                                                                                    |
|           | future" disabled by default to prevent having future issuance date.                                                                                                    |
|           | system settings                                                                                                    |
|           | Openation         NPPO Settings         Email Settings         Help Text         PDF Template         Bill Template                                                                                                    |
|           | Search:     Quers       >>     Companies         Q Search                                                                                                    |
|           | Consignees System settings Setting Value Description                                                                                                    |
|           | ✓ Office Locations     →     Allow select date of Issuance in future     Disabled      Double Click "Allow select date of Issuance in future"                                                                                                    |
|           | ⟨/> Validation Tool → Enable authorized officers list Disabled Enable/Disable list of authorized officers while i                                                                                                    |
|           | Authorization Token     → Inclu     Feference Data     → Issue     Issue     Issue                                                                                                    |
|           | ePhyto Expressing Self-Trade to Predects Allow select date of Enable the check box to                                                                                                    |
|           | Users have Date of Issuance in future then click Save                                                                                                    |
|           | Consignees     Select this flag to allow the user to select a future issuance date.                                                                                                    |
|           | System settings      ✓ Office Locations                                                                                                    |
|           | If you Disabled "Allow select date of Issuance in future" and try to issue a certificate in                                                                                                    |
|           | a future date, you will get a warning message.                                                                                                    |
|           | Issuance Request                                                                                                    |
|           | ePhyto<br>Inspector bill the a matter and Participant                                                                                                    |
|           | Create Place of Issue                                                                                                    |
|           | Pending     Faten Office     Warning                                                                                                    |
|           | Withdrawal request Faten Admin Date of Issuance cannot be in the future.                                                                                                    |
|           | Country Responses 15-Feb-2023                                                                                                    |
|           | Offline certificates                                                                                                    |
|           | Image: Second second second |
|           | Paid bills  Import certificates  Test Country [00] Electronic Certificate                                                                                                    |
|           | Administration X                                                                                                    |
|           | Cancel Confirm                                                                                                    |
|           | IDACIFIC LISED FFFDPACKI Could not view the import contificate on the tablet                                                                                                    |
| 1011-2720 | A new button added "Download Certificate" to allow NPPO Import inspector to                                                                                                    |
|           | download the received certificate.                                                                                                    |
|           |                                                                                                    |

|   |                                                                                                    | Details                                             |                                                     |             |                                                                                               |                    |
|---|----------------------------------------------------------------------------------------------------|-----------------------------------------------------|-----------------------------------------------------|-------------|-----------------------------------------------------------------------------------------------|--------------------|
| 2 | Phyto     wernarg tet beit a that a part of the that     winnarawai request     Winnarawai request     Country Responses     Deleted     Import certificates     View All     Received     Processed     Ocuntry Responses | Number<br>Certificate Status<br>Type<br>Received At | PC-965E086UU1DD32<br>ISSUED<br>Phyto<br>06-Feb-2023 |             | Process Result<br>Digital Signature<br>Country Response<br>Status<br>Country Response<br>Date | Success<br>Invalid |
|   | Withdrawn  Archived  Archived  CC Administration  Reference Data  List of Exporters                                                                                                    | Hub Tracking Info                                   | Delivered                                           |             | Reason Information                                                                            |                    |
|   | <ul> <li>List of Consignees</li> <li>My Profile</li> </ul>                                                                                                    |                                                     |                                                     | Certificate | Inspection Detai                                                                              | s                  |

## 2 Enhancements

| Reference | Description                                                                                                    |  |  |  |  |  |
|-----------|----------------------------------------------------------------------------------------------------|--|--|--|--|--|
| IGN-1357  | <ul> <li>Show commodity lines details from the main view</li> <li>Click Certificate requests folder then click "View".</li> <li>New column added "Commodities" to show commodities details</li> <li>Click commodities icon</li> <li>Readable and expandable pop up window will open to view all the commodity lines as quick preview.</li> </ul>                                                                                                    |  |  |  |  |  |
|           | Applications List                                                                                                    |  |  |  |  |  |
|           | CPhyto     Image of the state and and an analysis       If Home     Search       Office     From       To       Image of the state and analysis       Image of the state and analysis       Image of the state and analysis       Image of the state and analysis       Image of the state analysis       Image of the state analysis |  |  |  |  |  |
|           | Certificate requests  Importing Country Commodities Transit Countries Number Status Certificate Type Expor                                                                                                    |  |  |  |  |  |
|           | Image: Standing       → 00       Image: Click "Commodities" icon       P420       READY FOR ISSUANCE       Phyto       beauting         Image: Standing       → 00       Image: Standing       Figure 2000       P420       READY FOR ISSUANCE       Phyto       beauting                                                                                                    |  |  |  |  |  |
|           | 20     PLXX2023-VTT/IE06F308     READY FOR ISSUANCE     Phyto     Detaut       21     Replacement request     → 00     ■     PLXX2023-VTT/IE06F308     READY FOR ISSUANCE     Phyto     Ottest                                                                                                    |  |  |  |  |  |
|           | Country Responses          → 00           Commodities List           ×             → 00           → 00           → 00           → 00           ×             → 00           → 00           → 00             Common name Strawberry           Other Quantify:           mport Permit 258              → 00           → 00           → 00           → 00           → 00             → 00 bits           → 00           → 00           → 00           → 00           → 00               → 00           → 00           → 00           → 00           → 00           → 00             → 00           → 00           → 00           → 00           → 00           → 00           → 00           → 00           → 00           → 00           → 00           → 00           → 00           → 00           → 00           → 00           → 00           → 00                                                                                                    |  |  |  |  |  |
| IGN-1731  | System check for already registered companies and Individuals to avoid double registration.<br>When try to add a previously existing company exporter, the system shows a warning message                                                                                                    |  |  |  |  |  |

|          | New Company         City       Postar code         State/Province       Warning         Most Exported<br>Commodity       Exporter name already exists.                                                                                                    |
|----------|----------------------------------------------------------------------------------------------------|
|          | Expiry Date ? Extension Days After Expiration ? Allowed access during Extension Days                                                                                                    |
| IGN-1804 | Add a note for NPPO Officer for uploading signature<br>As NPPO Officer, click My Profile<br>Under Signature section NPPO Officer view this note<br>"The GeNS does not support transparent PNG signature upload and the maximum upload size<br>int is 13 MB"<br>User Profile<br>Home<br>Databatas<br>Administration<br>Administration<br>List of Exporters<br>List of Exporters<br>List of Exporters<br>List of Consigness<br>List of Exporters<br>List of Exporters<br>List of |
| IGN-1937 | <ul> <li>New inspection view for NPPO Inspector</li> <li>Conduct inspection for included commodity/ies: <ul> <li>Click the calendar icon to select a date.</li> <li>Type in other inspection information if any, such as Name of Inspector, Inspection Percentage, Inspection Finding, Harmful Organism Found, Action, and any additional Comment.</li> <li>Select commodity/ies to apply the inspection details</li> <li>Click "Save and Apply"</li> </ul> </li> </ul>                                                                                                    |

|                                                                                                    | Select an                                                                                                    | Inspection da                                                                                                    | te from he                                                                                                    | re 🗲 Back                                                                                                    | Change                                                                                                    | e Request                                                   | Reject                                                                                                    | A Subr                                                                                                    | mit <u>For I</u> s |
|----------------------------------------------------------------------------------------------------|----------------------------------------------------------------------------------------------------|----------------------------------------------------------------------------------------------------|----------------------------------------------------------------------------------------------------|----------------------------------------------------------------------------------------------------|----------------------------------------------------------------------------------------------------|-------------------------------------------------------------|----------------------------------------------------------------------------------------------------|----------------------------------------------------------------------------------------------------|--------------------|
|                                                                                                    |                                                                                                    |                                                                                                    |                                                                                                    | 2                                                                                                    |                                                                                                    |                                                             |                                                                                                    |                                                                                                    |                    |
| Plea                                                                                                    | ase save this fo                                                                                                    | orm before submitt                                                                                                    | ng the contificate                                                                                                    | dd othor in an                                                                                                    | ion information                                                                                                    | ation if                                                    | 🖪 sa                                                                                                    | ave And Appl                                                                                                    | y Z                |
|                                                                                                    |                                                                                                    |                                                                                                    | Then, a                                                                                                    | ad other inspect                                                                                                    | Ion Informa                                                                                                    | ation if ar                                                 | iy -                                                                                                    | 1                                                                                                    |                    |
|                                                                                                    | Date of Ins                                                                                                    | spection                                                                                                    | Name of                                                                                                    | inspector                                                                                                    | Inspection %                                                                                                    |                                                             | Evoludo                                                                                                    | 5                                                                                                    |                    |
|                                                                                                    | 10-Feb-202                                                                                                    | 23                                                                                                    | Faten Adn                                                                                                    | nin                                                                                                    | 80                                                                                                    |                                                             | Exclude                                                                                                    | -l. "C                                                                                                    | 0                  |
|                                                                                                    | Inspection                                                                                                    | Finding                                                                                                    |                                                                                                    | Harmful Organism F                                                                                                    | Found                                                                                                    | Act                                                         | ion Cli                                                                                                    | CK Save                                                                                                    | And A              |
|                                                                                                    |                                                                                                    |                                                                                                    | *                                                                                                    | Neotestudina sp.                                                                                                    |                                                                                                    | ✓ Ins                                                       | pected & Releas                                                                                                    | ed                                                                                                    |                    |
|                                                                                                    | Comment                                                                                                    |                                                                                                    |                                                                                                    |                                                                                                    |                                                                                                    |                                                             |                                                                                                    |                                                                                                    |                    |
| 3                                                                                                    | All Good                                                                                                    |                                                                                                    |                                                                                                    |                                                                                                    | 1 1 .                                                                                                    | 0.1                                                         | 11.1                                                                                                    |                                                                                                    |                    |
| 1                                                                                                    | You can e                                                                                                    | enable/ disab                                                                                                    | le the chec                                                                                                    | k box to select o                                                                                                    | r deselect a                                                                                                    | all the cor                                                 | nmodifies                                                                                                    |                                                                                                    |                    |
|                                                                                                    | Excluded                                                                                                    | Commodity                                                                                                    | Date of Ins                                                                                                    | pection Name of Ins                                                                                                    | spector Ins                                                                                                    | pection %                                                   | Inspectio                                                                                                    | Har                                                                                                    | Action             |
| $\checkmark$                                                                                                    | Included                                                                                                    | common olive                                                                                                    | 4                                                                                                    | Alternatively, y                                                                                                    | ou can                                                                                                    |                                                             |                                                                                                    |                                                                                                    |                    |
| _                                                                                                    |                                                                                                    |                                                                                                    |                                                                                                    | select individua                                                                                                    | al                                                                                                    |                                                             |                                                                                                    |                                                                                                    |                    |
|                                                                                                    | Included                                                                                                    | mushroom opu                                                                                                    |                                                                                                    | commodity/les                                                                                                    | £                                                                                                    |                                                             |                                                                                                    |                                                                                                    |                    |
|                                                                                                    | 👃 The i                                                                                                    | inspection i                                                                                                    | nformatio                                                                                                    | on will be add                                                                                                    | ed to the                                                                                                    | selecte                                                     | d commo                                                                                                    | dity/ies                                                                                                    |                    |
|                                                                                                    | Det of the                                                                                                    |                                                                                                    |                                                                                                    |                                                                                                    | have a second                                                                                                    |                                                             |                                                                                                    |                                                                                                    |                    |
|                                                                                                    | Date of Ins                                                                                                    | pection                                                                                                    | Name of I                                                                                                    | nspector                                                                                                    | inspection %                                                                                                    |                                                             |                                                                                                    |                                                                                                    |                    |
|                                                                                                    | 10-Feb-2023                                                                                                    | 3 E                                                                                                    | Faten Adm                                                                                                    | n                                                                                                    | 80                                                                                                    | _                                                           | Exclude                                                                                                    |                                                                                                    | L L                |
|                                                                                                    | Inspection                                                                                                    | Finding                                                                                                    |                                                                                                    | Harmful Organism Fe                                                                                                    | ound                                                                                                    | Acti                                                        | on                                                                                                    |                                                                                                    |                    |
|                                                                                                    |                                                                                                    |                                                                                                    |                                                                                                    | Inspection i                                                                                                    | informati                                                                                                    | on will                                                     | be addeo                                                                                                    | d to the                                                                                                    |                    |
|                                                                                                    | Comment                                                                                                    |                                                                                                    | 6                                                                                                    | selected co                                                                                                    | mmodity                                                                                                    | /ies                                                        |                                                                                                    |                                                                                                    |                    |
|                                                                                                    | All Good                                                                                                    |                                                                                                    |                                                                                                    |                                                                                                    |                                                                                                    | 1000                                                        |                                                                                                    |                                                                                                    |                    |
|                                                                                                    |                                                                                                    |                                                                                                    |                                                                                                    |                                                                                                    |                                                                                                    |                                                             |                                                                                                    |                                                                                                    |                    |
|                                                                                                    | Excluded                                                                                                    | Commodity                                                                                                    | Date of Insp                                                                                                    | ection Name of Ins                                                                                                    | pec In: ec                                                                                                    | tion I                                                      | Harmful                                                                                                    | Action                                                                                                    | Co                 |
|                                                                                                    |                                                                                                    |                                                                                                    |                                                                                                    |                                                                                                    |                                                                                                    |                                                             |                                                                                                    |                                                                                                    |                    |
|                                                                                                    | Included                                                                                                    | common ollive                                                                                                    | 10 Eab 2022                                                                                                    | Enten Admin                                                                                                    | 0.0                                                                                                    |                                                             | Montosty                                                                                                    | Inconstant                                                                                                    | 4 40               |
| $\checkmark$                                                                                                    | Included                                                                                                    | common olive                                                                                                    | 10-Feb-2023                                                                                                    | Faten Admin                                                                                                    | 80                                                                                                    |                                                             | Neotestu                                                                                                    | Inspected                                                                                                    | d All              |
| on                                                                                                    | Included<br>Included<br>duct ins                                                                                                    | common olive<br>mushroom opu_<br>spection fo<br>the calend                                                                                                    | r exclude<br>ar icon to                                                                                                    | Faten Admin<br>ed commodit<br>o select a date                                                                                                    | <b>y/ies:</b>                                                                                                    |                                                             | Neotestu                                                                                                    | Inspected                                                                                                    | i All              |
| on                                                                                                    | Included<br>Included<br>duct ins<br>Click<br>Click<br>Select<br>Enab<br>Click<br>Any                                                                                                    | mushroom opu<br>repection fo<br>the calend<br>in other in<br>ct the comm<br>ole "Exclude<br>"Save and<br>refused com                                                                                                    | r exclude<br>ar icon to<br>spection<br>nodity/ie:<br>d" check<br>Apply".<br>nmodity                                                                                              | Faten Admin<br>ed commodit<br>o select a date<br>information if<br>s to be exclude<br>box.<br>will be flagged                                                                                                    | <b>y/ies:</b><br>any.<br>ed from t                                                                                                    | he certi<br>uded" a                                         | Neotestu<br>ficate.<br>nd marke                                                                                                    | Inspected                                                                                                    |                    |
| on                                                                                                    | Included<br>Included<br>duct ins<br>Click<br>Click<br>Select<br>Enab<br>Click<br>Any<br>arou                                                                                                    | mushroom opu<br>the calend<br>in other in<br>the common<br>the common<br>e "Exclude<br>"Save and<br>refused com<br>nd the exclu                                                                                                    | r exclude<br>ar icon to<br>spection<br>nodity/ies<br>d" check<br>Apply".<br>nmodity<br>uded con                                                                                  | Faten Admin<br>ed commodit<br>o select a date<br>information if<br>s to be exclude<br>box.<br>will be flagged<br>nmodity/ies.                                                                                                | <b>y/ies:</b><br>any.<br>ed from t                                                                                                    | he certi<br>uded″ a                                         | Neotestu<br>ficate.<br>nd marke                                                                                                    | Inspected<br>ed with a                                                                                                    | a red              |
|                                                                                                    | Included<br>Included<br>duct ins<br>Click<br>Click<br>Select<br>Enab<br>Click<br>Any<br>arou                                                                                                    | refused con<br>much exclusion<br>con<br>much exclude<br>con<br>much exclude<br>con<br>much exclude<br>con<br>much exclusion<br>con<br>much exclusion<br>con<br>con<br>much exclusion<br>con<br>con<br>con<br>con<br>con<br>con<br>con<br>con<br>con<br>c                                                                                                    | 10-Feb-2023<br>ar icon to<br>spection<br>nodity/ies<br>d" check<br>Apply".<br>nmodity<br>uded con                                                                                | ed commodit<br>o select a date<br>information if<br>s to be exclude<br>box.<br>will be flagged<br>nmodity/ies.                                                                                                    | 80<br><b>y/ies:</b><br>any.<br>ed from t<br>d as "Exclu                                                                                                    | he certi<br>uded" a                                         | Neotestu<br>ficate.<br>nd marke                                                                                                    | nspected<br>ed with a                                                                                                    | a red              |
|                                                                                                    | Included<br>Included<br>duct ins<br>Click<br>Select<br>Enab<br>Click<br>Any<br>arou                                                                                                    | mushroom opu<br>mushroom opu<br>the calend<br>in other in<br>ct the commo<br>le "Exclude<br>"Save and<br>refused com<br>nd the exclu-<br>ction                                                                                                    | r exclude<br>ar icon to<br>spection<br>nodity/ies<br>d" check<br>Apply".<br>nmodity<br>uded con                                                                                  | Faten Admin<br>ed commodit<br>o select a date<br>information if<br>s to be exclude<br>box.<br>will be flagged<br>nmodity/ies.                                                                                                | <b>y/ies:</b><br>any.<br>ed from t                                                                                                    | he certi<br>uded" a                                         | Neotestu<br>ficate.<br>nd marke<br>Click "Save A                                                                                                    | ed with a                                                                                                    | a red              |
|                                                                                                    | Included<br>Included<br>duct ins<br>Click<br>Click<br>Enab<br>Click<br>Any<br>arou                                                                                                    | mushroom opu<br>en calend<br>the calend<br>the calend<br>the calend<br>the common<br>of the common<br>the "Exclude<br>"Save and<br>refused com<br>nd the exclu-                                                                                                    | r exclude<br>ar icon to<br>spection<br>nodity/ies<br>d" check<br>Apply".<br>nmodity<br>uded con                                                                                  | Faten Admin                                                                                                    | so<br>y/ies:<br>any.<br>ed from t<br>d as "Exclu                                                                                                    | he certi<br>uded" a<br>Request                              | Neotestu<br>ficate.<br>nd marke<br>Click <b>"Save A</b>                                                                                             | ed with a                                                                                                    | a red              |
|                                                                                                    | Included<br>Included<br>duct ins<br>Click<br>Click<br>Select<br>Enab<br>Click<br>Any<br>arou<br>Select                                                                                                    | mushroom opu<br>repection fo<br>the calend<br>in other in<br>the commo<br>ole "Exclude<br>"Save and<br>refused com<br>nd the exclu-<br>stion                                                                                                    | 10-Feb-2023<br>ar icon to<br>spection<br>nodity/ies<br>d" check<br>Apply".<br>nmodity<br>uded con                                                                                | Faten Admin                                                                                                    | 80<br><b>y/ies:</b><br>any.<br>ed from t<br>d as "Exclu                                                                                                    | he certi<br>uded" a<br>Request                              | Neotestu<br>ficate.<br>nd marke<br>Click "Save A<br>© Reject                                                                                        | ed with a                                                                                                    | a red l            |
| On Contract of Contract of Con | Included<br>Included<br>duct ins<br>Click<br>Click<br>Select<br>Enab<br>Click<br>Any<br>arou<br>egister Inspec                                                                                                    | common olive<br>mushroom opu<br>spection fo<br>the calend<br>in other in<br>ct the commo<br>ole "Exclude<br>"Save and<br>refused com<br>nd the exclu-<br>ction<br>an Inspection da<br>orm before submitti                                                                                                    | r exclude<br>ar icon to<br>spection<br>nodity/ies<br>d" check<br>Apply".<br>nmodity<br>uded con                                                                                  | Faten Admin                                                                                                    | 80<br><b>y/ies:</b><br>any.<br>ed from t<br>d as "Exclu<br>Change<br>ction information                                                                                                    | he certi<br>uded" a<br>Request<br>on if any                 | Neotestu<br>ficate.<br>nd marke<br>Click "Save A<br>Reject                                                                                          | ed with a                                                                                                    | a red              |
| On Concernent of the second second se | Included<br>Included<br>duct ins<br>Click<br>Click<br>Enab<br>Click<br>Click<br>Any<br>arou<br>Select<br>Select<br>Select<br>Date of Inc                                                                                                    | common olive<br>mushroom opu<br>spection fo<br>the calend<br>in other in<br>ct the commo<br>ole "Exclude<br>"Save and<br>refused com<br>nd the exclu-<br>ction<br>an Inspection da<br>spection                                                                                                    | r exclude<br>ar icon to<br>spection<br>nodity/ie:<br>d" check<br>Apply".<br>nmodity<br>uded con                                                                                  | Faten Admin                                                                                                    | 80<br><b>y/ies:</b><br>any.<br>ed from t<br>d as "Exclu<br>Change<br>ction information<br>Inspection %                                                                                                    | he certi<br>uded" a<br>Request<br>on if any                 | Neotestu<br>ficate.<br>nd marke<br>Click "Save Ai<br>Reject                                                                                         | Inspected<br>ed with a<br>nd Apply"<br>6<br>Subm<br>re And Apply                                                                                                    | a red              |
| On Re                                                                                                    | Included<br>Included<br>duct ins<br>Click<br>Click<br>Enab<br>Click<br>Click<br>Any<br>arou<br>egister Inspect                                                                                                    | common olive<br>mushroom opu_<br>spection fo<br>the calend<br>in other in<br>ct the commo<br>ole "Exclude<br>"Save and<br>refused com<br>nd the exclu-<br>ction<br>an Inspection da<br>orm before submitti<br>spection<br>23                                                                                                    | 10-Feb-2023<br>r exclude<br>ar icon to<br>spection<br>nodity/ie:<br>d" check<br>Apply".<br>nmodity v<br>uded con<br>ate from here<br>g the cert 2 1<br>Faten Adm                 | Faten Admin                                                                                                    | 80<br>y/ies:<br>any.<br>ed from t<br>d as "Exclu<br>Change<br>ction information<br>Inspection %<br>100                                                                                                    | he certi<br>uded" a<br>Request<br>on if any                 | Neotestu<br>ficate.<br>nd marke<br>Click "Save A<br>Reject<br>Exclude                                                                               | Inspected<br>and Apply"<br>6<br>4 Subm<br>ve And Apply                                                                                                    | a red              |
| Ple:                                                                                                    | Included<br>Included<br>duct ins<br>Click<br>Click<br>Enab<br>Click<br>Click<br>Any<br>arou<br>egister Inspect<br>Date of In:<br>11-Feb-202<br>Inspectior                                                                                                    | common olive<br>mushroom opu<br>spection fo<br>the calend<br>in other in<br>ct the commo-<br>ole "Exclude<br>"Save and<br>refused com-<br>nd the exclu-<br>stion<br>an Inspection da<br>orm before submitti<br>spection<br>23                                                                                                    | 10-Feb-2023<br>r exclude<br>ar icon to<br>spection<br>nodity/ies<br>d" check<br>Apply".<br>nmodity of<br>uded con<br>ate from here<br>g the cert 2 1<br>Faten Adm                | Faten Admin                                                                                                    | 80<br>y/ies:<br>any.<br>ed from t<br>d as "Exclu<br>Change<br>ction information<br>Inspection %<br>100<br>cound                                                                                                    | he certi<br>uded" a<br>Request<br>on if any                 | Neotestu<br>ficate.<br>nd marke<br>Click "Save A<br>© Reject<br>© Reject<br>© Sav<br>Exclude                                                        | Inspected<br>ed with a<br>nd Apply"<br>6<br>7<br>8<br>9<br>9<br>9<br>9<br>9<br>9<br>9<br>9<br>9<br>9<br>9<br>9<br>9<br>9<br>9<br>9<br>9<br>9                                                                                                    | a red              |
| Re<br>Plea                                                                                                    | Included Included In | common olive<br>mushroom opu.<br>spection fo<br>the calend<br>in other in<br>ct the commo<br>ole "Exclude<br>"Save and<br>refused com<br>nd the exclu-<br>stion<br>an Inspection da<br>orm before submitti<br>spection<br>23<br>n Finding<br>ontaminated                                                                                                    | 10-Feb-2023<br>r exclude<br>ar icon to<br>spection<br>nodity/ies<br>d" check<br>Apply".<br>nmodity v<br>uded con<br>ate from here<br>g the cert 2 1<br>Name of I<br>Faten Adm    | Faten Admin                                                                                                    | 80<br><b>y/ies:</b><br>any.<br>ed from t<br>d as "Exclu<br>Change<br>Change<br>ction information<br>Inspection %<br>100<br>Yound                                                                                                    | he certi<br>uded" a<br>Request<br>on if any<br>Acti         | Neotestu<br>ficate.<br>nd marke<br>Click "Save A<br>© Reject<br>© Reject<br>© Reject<br>Sav<br>Save<br>Save<br>Save<br>Save<br>Save<br>Save<br>Save | ed with a                                                                                                    | a red              |
| Re                                                                                                    | Included<br>Included<br>duct ins<br>Click<br>Click<br>Select<br>Enab<br>Click<br>Any<br>arou<br>arou<br>Select<br>Select<br>Select<br>Inspection<br>Date of In:<br>11-Feb-202<br>Inspection<br>Product Co                                                                                                    | common olive<br>mushroom opu<br>the calend<br>in other in<br>ct the commo<br>ole "Exclude<br>"Save and<br>refused com<br>nd the exclu-<br>ction<br>an Inspection da<br>orm before submitti<br>spection<br>an Finding<br>ontaminated                                                                                                    | 10-Feb-2023<br>ar icon to<br>spection<br>nodity/ies<br>d" check<br>Apply".<br>nmodity v<br>uded con                                                                              | Faten Admin                                                                                                    | 80<br>y/ies:<br>any.<br>ed from t<br>d as "Exclu<br>Change<br>ction information<br>Inspection %<br>100<br>cound                                                                                                    | he certi<br>uded" a<br>Request<br>on if any<br>Acti         | Neotestu<br>ficate.<br>nd marke<br>Click "Save A<br>Reject<br>Reject<br>Exclude<br>on<br>used Entry                                                 | ed with a<br>nd Apply"<br>6<br>7<br>8 Subm<br>re And Apply<br>Enable the                                                                                                    | a red              |
| On<br>Ple:                                                                                                    | Included<br>Included<br>duct ins<br>Click<br>Click<br>Select<br>Enab<br>Click<br>Click<br>Any<br>arou<br>arou<br>Select<br>Inspection<br>Product Cc<br>Comment<br>Not Good                                                                                                    | common olive<br>mushroom opu<br>the calend<br>in other in<br>ct the commo<br>ole "Exclude<br>"Save and<br>refused com<br>nd the exclu-<br>ction<br>an Inspection da<br>or before submitti<br>spection<br>an Finding<br>ontaminated                                                                                                    | 10-Feb-2023<br>r exclude<br>ar icon to<br>spection<br>nodity/ies<br>d" check<br>Apply".<br>nmodity<br>uded con<br>ate from here<br>g the cert 2 1<br>Name of I<br>Faten Adm      | Faten Admin                                                                                                    | 80<br>y/ies:<br>any.<br>ed from t<br>d as "Exclu<br>Change<br>ction information<br>Inspection %<br>100<br>cound                                                                                                    | he certi<br>uded" a<br>Request<br>on if any                 | Neotestu<br>ficate.<br>nd marke<br>Click "Save A<br>Reject<br>Reject<br>Exclude<br>on<br>used Entry                                                 | Inspected<br>ed with a<br>nd Apply"<br>G<br>Subm<br>re And Apply<br>Enable the<br>check box t<br>commodity                                                                                                    | a red              |
| Plee<br>3                                                                                                    | Included<br>Included<br>duct ins<br>Click<br>Click<br>Select<br>Enab<br>Click<br>Click<br>Any<br>arou<br>click<br>Date of Inc<br>Inspection<br>Product Co<br>Comment<br>Not Good                                                                                                    | common olive<br>mushroom opu_<br>spection for<br>the calend<br>in other in<br>ct the commo-<br>ole "Exclude<br>"Save and<br>refused com-<br>nd the exclu-<br>tion<br>an Inspection da<br>spection<br>23 performanted<br>block displayers of the<br>performanted<br>block displayers of the<br>performanted<br>block displayers of the | 10-Feb-2023<br>r exclude<br>ar icon to<br>spection<br>nodity/ie:<br>d" check<br>Apply".<br>nmodity<br>uded con<br>ate from here<br>g the cert 2<br>Faten Adr                     | Faten Admin                                                                                                    | 80<br>y/ies:<br>any.<br>ed from t<br>d as "Exclu<br>Change<br>ction information<br>Inspection %<br>100<br>ound                                                                                                    | he certi<br>uded" a<br>Request<br>on if any<br>Acti         | Neotestu<br>ficate.<br>nd marke<br>Click "Save A<br>Reject<br>Exclude<br>on<br>Issed Entry                                                          | Inspected<br>ed with a<br>and Apply"<br>6<br>A Subm<br>re And Apply<br>Enable the<br>check box t<br>commodity                                                                                                    | a red              |
|                                                                                                    | Included<br>Included<br>duct ins<br>Click<br>Click<br>Select<br>Click<br>Click<br>Any<br>arou<br>egister Inspect<br>Date of In:<br>11-Feb-202<br>Inspection<br>Product Co<br>Comment<br>Not Good<br>You can enable                                                                                                    | common olive<br>mushroom opu<br>spection for<br>the calend<br>in other in<br>ct the commo-<br>ole "Exclude<br>"Save and<br>refused com-<br>nd the exclu-<br>commo-<br>the exclu-<br>spection<br>an Inspection da<br>orm before submitti-<br>spection<br>23<br>n Finding<br>ontaminated                                                                                                    | 10-Feb-2023<br>r exclude<br>ar icon to<br>spection<br>nodity/ie:<br>d" check<br>Apply".<br>nmodity v<br>uded con<br>ate from here<br>g the cert 2 1<br>Faten Adm<br>Pate of Inc. | Exten Admin<br>Exten Admin<br>Exten Admin<br>Extension of the select a date<br>information if<br>to be excluded<br>box.<br>Will be flagged<br>here, add other inspector<br>in<br>Harmful Organism F<br>Ramaria testaceoflava | 80<br>y/ies:<br>any.<br>ed from t<br>d as "Exclu<br>Change<br>ction information<br>Inspection %<br>100<br>cound<br>e commodities<br>ection %                                                                                                    | he certi<br>uded" a<br>Request<br>on if any<br>Acti         | Neotestu<br>ficate.<br>nd marke<br>Click "Save A<br>Reject<br>Exclude<br>on<br>used Entry                                                           | Inspected<br>ed with a<br>and Apply"<br>6<br>4<br>5<br>6<br>7<br>8<br>9<br>7<br>8<br>9<br>8<br>9                                                                                                    | a red              |
|                                                                                                    | Included<br>Included<br>duct ins<br>Click<br>Click<br>Click<br>Click<br>Click<br>Any<br>arou<br>egister Inspect<br>Date of In:<br>11-Feb-202<br>Inspectior<br>Product Co<br>Comment<br>Not Good<br>You can enab                                                                                                    | common olive<br>mushroom opu_<br>spection fo<br>the calend<br>in other in<br>ct the commo-<br>ole "Exclude<br>"Save and<br>refused com-<br>nd the exclu-<br>spection da<br>orm before submitti-<br>spection 23<br>Finding<br>ontaminated                                                                                                    | 10-Feb-2023<br>r exclude<br>ar icon to<br>spection<br>nodity/ies<br>d" check<br>Apply".<br>nmodity n<br>uded con<br>ate from here<br>g the cert 2 1<br>Name of I<br>Faten Adm    | Faten Admin                                                                                                    | 80<br><b>y/ies:</b><br>any.<br>ed from t<br>d as "Exclu<br>Change<br>Change<br>ction information<br>Inspection %<br>100<br>ound<br>e commodities<br>ection % Inspection<br>Inspection % Inspection<br>Inspection % Inspection % Inspection<br>Inspection % Inspection % In | he certi<br>uded" a<br>Request<br>on if any<br>Acti         | Neotestu<br>ficate.<br>nd marke<br>Click "Save Ar<br>Reject<br>Exclude<br>on<br>ased Entry<br>Harmful Or                                            | ed with a<br>nd Apply"<br>6<br>7<br>8<br>9<br>9<br>9<br>9<br>9<br>9<br>9<br>9<br>9<br>9<br>9<br>9<br>9<br>9<br>9<br>9<br>9<br>9                                                                                                    | it For Iss         |
|                                                                                                    | Included<br>Included<br>duct ins<br>Click<br>Click<br>Select<br>Enab<br>Click<br>Click<br>Any<br>arou<br>Click<br>Any<br>arou<br>Inspection<br>Product Co<br>Comment<br>Not Good<br>Excluded<br>Included                                                                                                    | common olive<br>mushroom opu_<br>spection fo<br>the calend<br>in other in<br>ct the commo-<br>ole "Exclude<br>"Save and<br>refused com-<br>nd the exclu-<br>ction<br>an Inspection da<br>orm before submitti-<br>spection<br>an Inspection da<br>orm before submitti-<br>spection<br>an Inspection da<br>orm before submitti-<br>spection<br>an Inspection da<br>orm before submitti-<br>spection<br>an Inspection da<br>orm before submitti-<br>spection<br>an Inspection da<br>orm before submitti-<br>spection<br>an Inspection da<br>ord the exclu-<br>commodity<br>common ol                                                                                                    | 10-Feb-2023<br>r exclude<br>ar icon to<br>spection<br>nodity/ies<br>d" check<br>Apply".<br>nmodity '<br>uded con<br>ate from here<br>g the cert 2 1<br>Faten Adm<br>             | Exten Admin                                                                                                    | 80<br>y/ies:<br>any.<br>ed from t<br>d as "Exclu<br>Change<br>ction information<br>Inspection %<br>100<br>found<br>e commodities<br>ection % Inspector<br>rou can select<br>modity/ies to                                                                                                    | he certi<br>uded" a<br>Request<br>on if any<br>Acti<br>Refu | Neotestu<br>ficate.<br>nd marke<br>Click "Save Al<br>Reject<br>Reject<br>Exclude<br>Dn<br>Ised Entry<br>Harmful Or                                  | Inspected<br>and Apply"<br>6<br>3<br>4<br>5<br>7<br>7<br>8<br>9<br>7<br>8<br>9<br>8<br>9 | A red              |

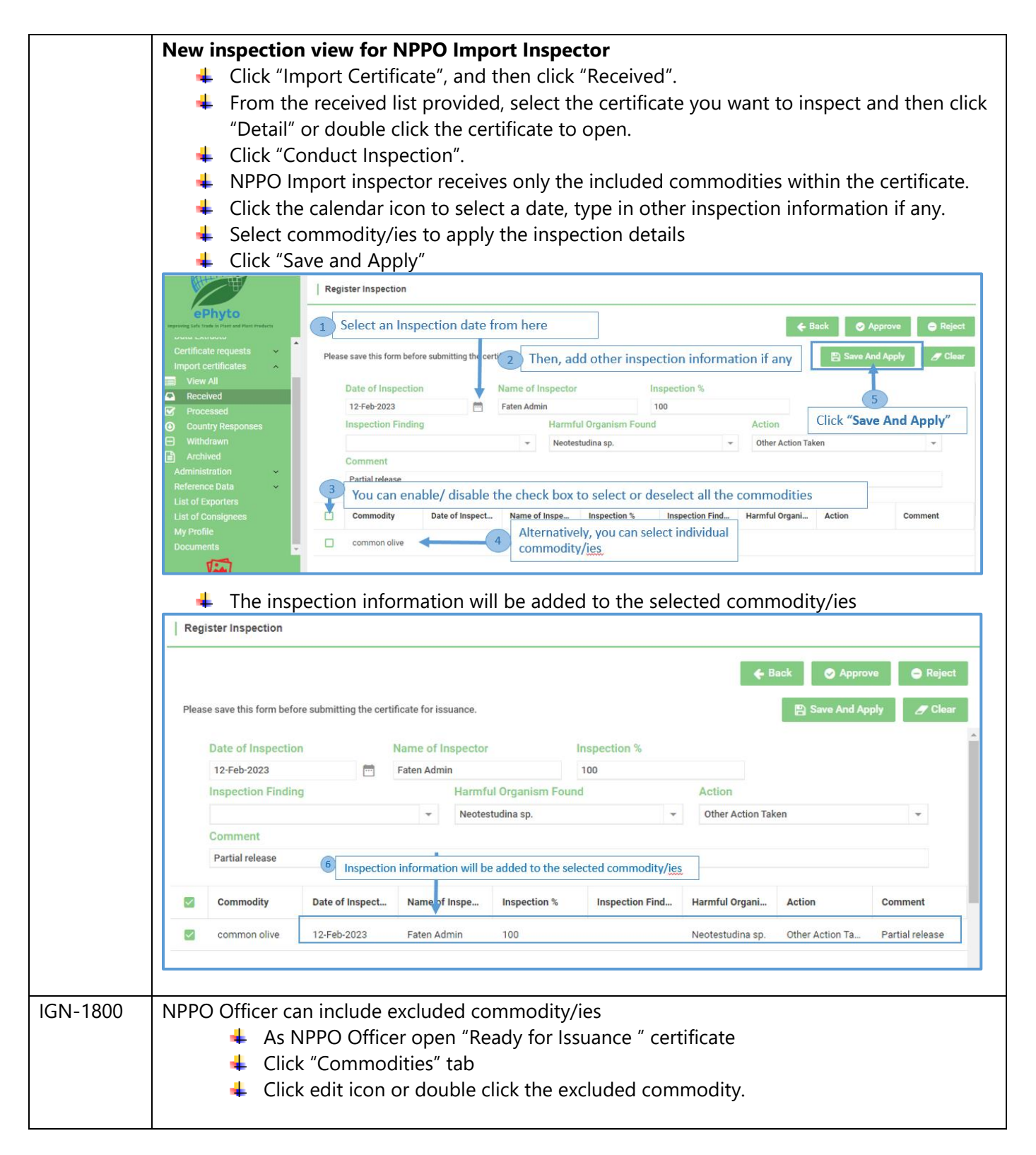

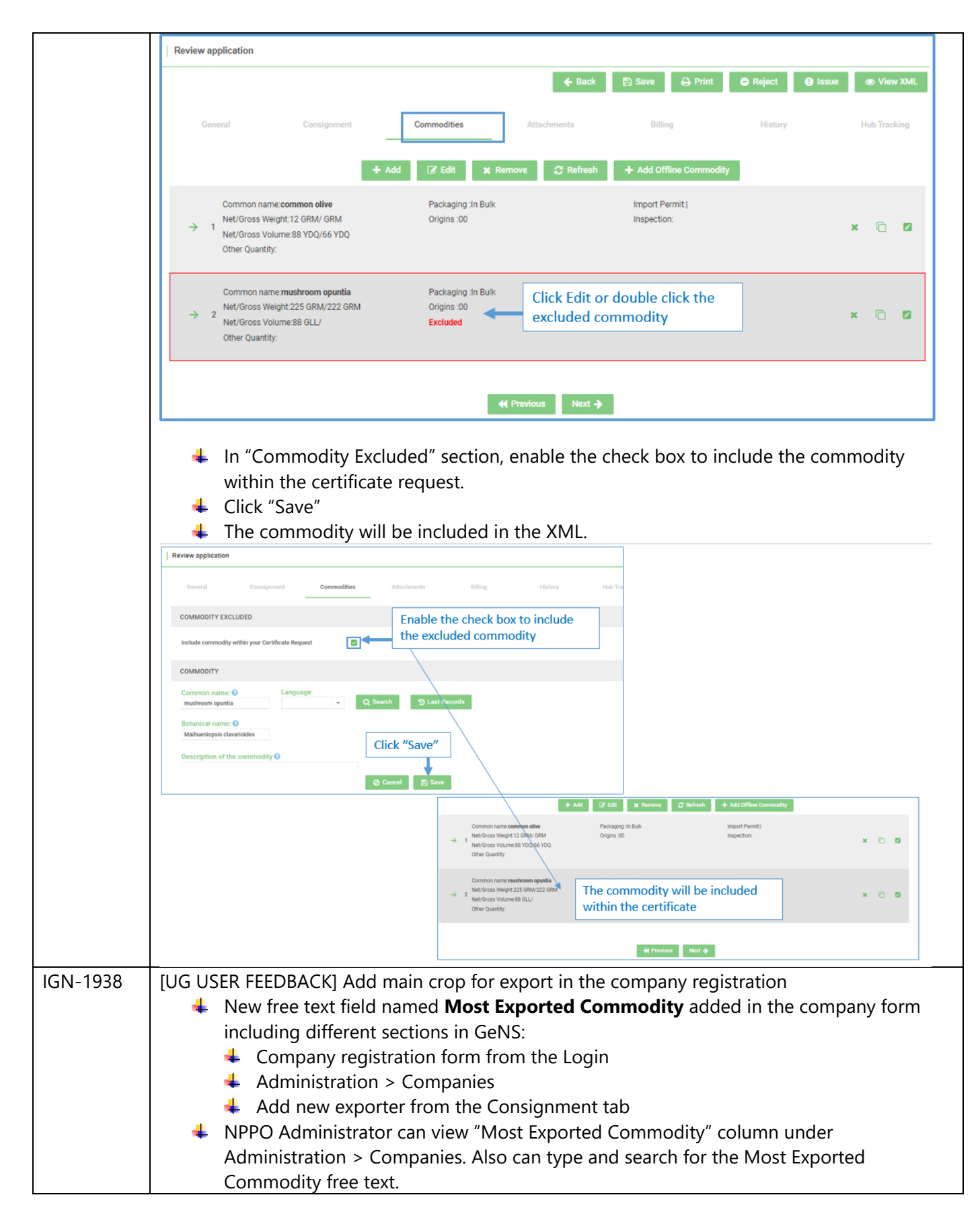

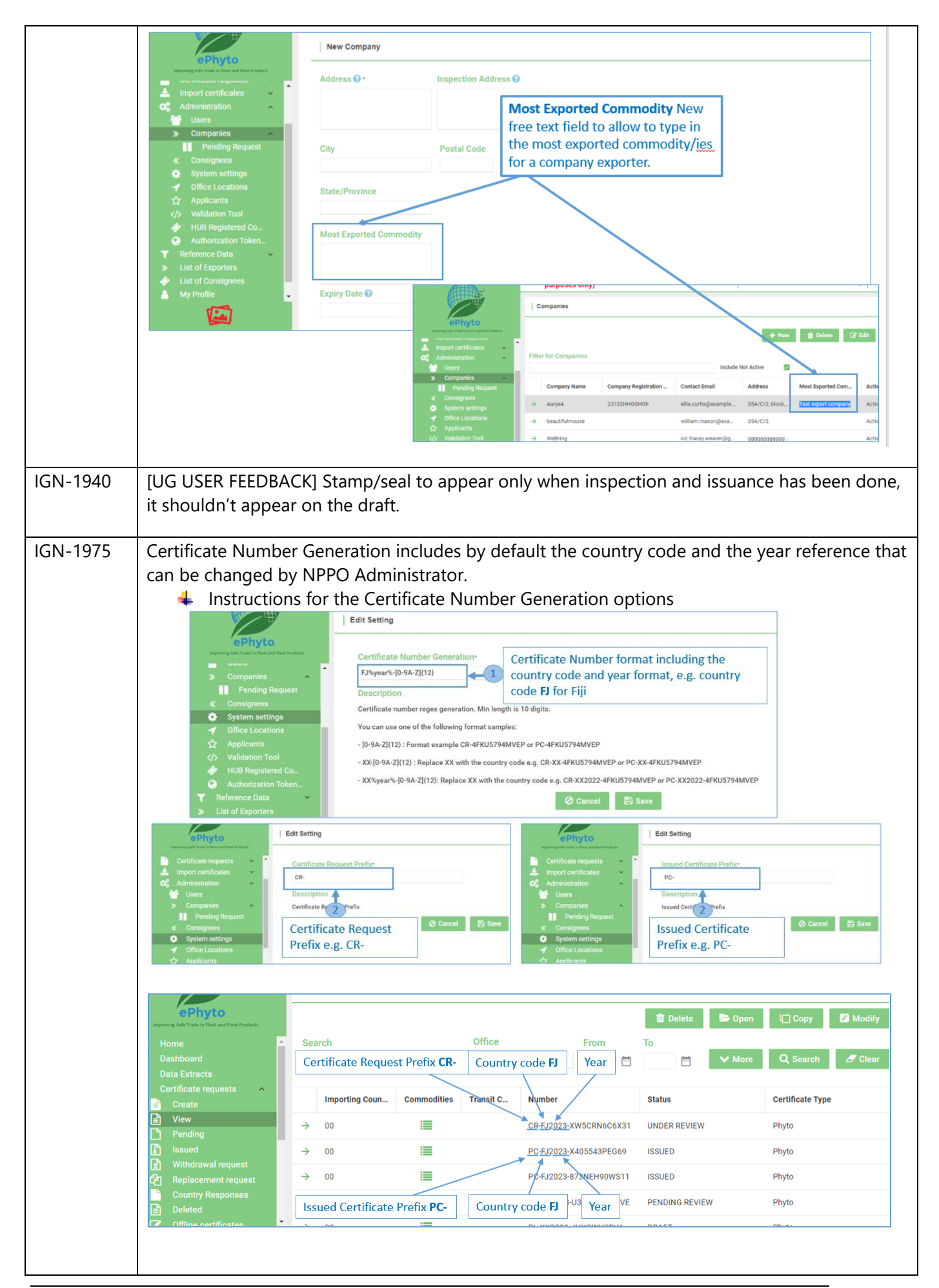

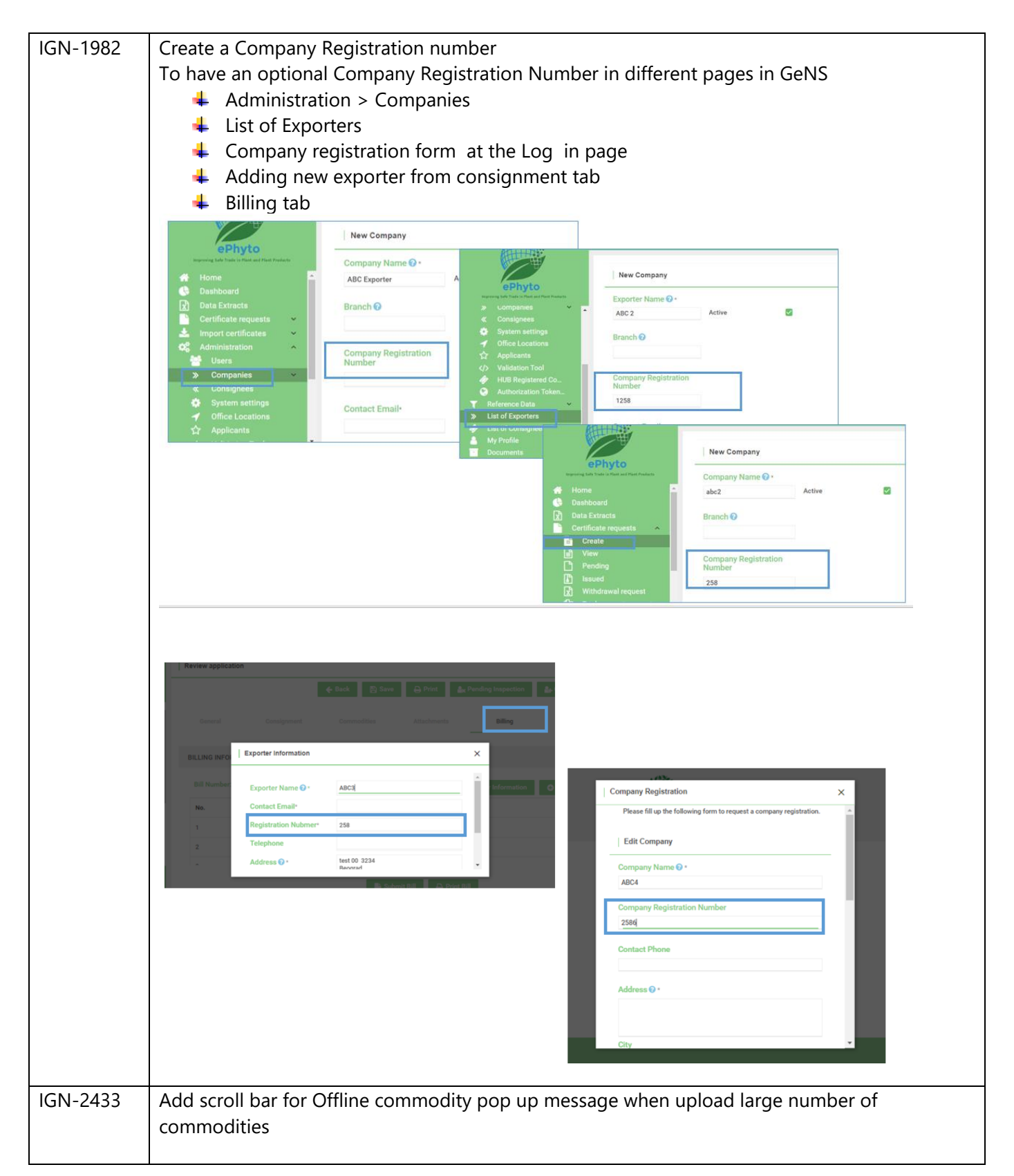

|           | <ul> <li>purposes only</li> </ul>                                                                                                    | Oh no! Something has gone wrong!                                                                                                    |
|-----------|----------------------------------------------------------------------------------------------------|----------------------------------------------------------------------------------------------------|
|           | Offline Commodity<br>d offline commodities" feature<br>USA feature<br>New to import new lin<br>lick "Download Commodities" to<br>e blank template.<br>ype the required information in<br>hen, click "Browse" and upload<br>lick, "Upload Commodities Forr | Country of origin is required (176)<br>Required information is missing. Please specify a "Common Name" or<br>"Description of the commodity" (177)<br>Packaging information is required (177)<br>Country of origin is required (177)<br>Required information is missing. Please specify a "Common Name" or<br>"Description of the commodity" (178)<br>Plant part is required (178)<br>Required information is required (178)<br>Required information is required (179)<br>Required information is missing. Please specify a "Common Name" or<br>"Description of the commodity" (179)<br>Plant part is required (179)<br>Required information is missing. Please specify a "Common Name" or<br>"Description of the commodity" (180)<br>Plant part is required (180)<br>Required information is missing. Please specify a "Common Name" or<br>"Description of the commodity" (180)<br>Plant part is required (180)<br>Required information is required (180)<br>Required information is required (181)<br>Packaging information is mequired (181)<br>Plant part is required (181)<br>Plant part is required (181)<br>Packaging information is mequired (181)<br>Required information is mequired (181)<br>Required information is mequired (181)<br>Required information is mequired (181)<br>Required information is mequired (181)<br>Required information is mequired (181)<br>Required information is mequired (181)<br>Required information is mequired (181)<br>Required information is mequired (181)<br>Required information is missing. Please specify a "Common Name" or<br>"Description of the commodity" (182)<br>OK |
|           | French translation                                                                                                    | for oPilling fosturo                                                                                                    |
| IGIN-2402 | *Any recommende                                                                                                    | ed French translation by French country users is welcomed                                                                                                    |
| IGN-2467  | eBilling email noti<br>Kindly check the a                                                                                                    | fications<br>ttached <i>GeNS eBilling</i> document for more details.                                                                                                    |
| IGN-2538  | [TUNISIA USER FEI                                                                                                    | EDBACK] Add a "Withdrawn" watermark for replaced pdf certificates                                                                                                    |
|           |                                                                                                    | PHOM:       PHOM:       Plant Production Organization of rest Country         Image:       I. DESCRIPTION OF CONSIGNMENT         Name and Address of Exporter       Include and Address of Consignee         Start       Include and Address of Exporter         Market and Address of Exporter       Include and Address of Consignee         Start       Include and Address of Exporter         Market and Address of Exporter       Include and Address of Consignee         Start       Exporter       Include and Address of Consignee         Start       Exporter       Include and Address of Consignee         Start       Exporter       Include and Address of Consignee         Start       Exporter       Include and Address of Consignee         Market and Description Nume Class and provide and Tourity       Text Country 90       Include and Tourity         Market and Description of Packages       Include and Tourity       Include and Tourity         Starts Description and found free from       Include and Tourity and Tourity and T                                                                                  |

| IGN-2543 | In the Data Extract                                              | to add new col                      | umn "Ren                  | novedCommoc                                          | lity" related to the included/                         |
|----------|------------------------------------------------------------------|-------------------------------------|---------------------------|------------------------------------------------------|--------------------------------------------------------|
|          | excluded commodi                                                 | ities from the P                    | C at inspe                | ction time.                                          | ,                                                      |
|          |                                                                  |                                     |                           |                                                      |                                                        |
|          | The columr                                                       | n "RemovedCor                       | nmodity"                  | is located after                                     | the inspection address column.                         |
|          | When "Rem                                                        | novedCommod                         | ity" value                | is "true" so the                                     | commodity is excluded.                                 |
|          | When "Rem                                                        | novedCommod                         | ity" value                | is "false" so the                                    | e commodity is included.                               |
|          | CERTIFICATECODE                                                  | COMMODITYCOMMONNA                   | COMMODITYB                | REMOVEDCOMMODITY                                     | SUBMITTE SUBMITTE UNDERRE UNDERRE INSPECTI             |
|          | PC-WS2023-08B2BJVXNO50                                           | mushroom opuntia                    | Maihueniopsis             | false                                                | Sai Krishn 02-Jan-20 Sai Krishn 02-Jan-20 Sai Krishn 0 |
|          | CR-WS2023-G7L27370A7A1                                           | common pepper<br>mushroom opuntia   | Maihueniopsis             | false                                                | Ashraf Al 03-Jan-20 Mohamm 03-Jan-20 Sai Krishn 0      |
|          | CR-WS2022-3Z08SA6VMXO5                                           | mushroom opuntia                    | Maihueniopsis             | false                                                | As - When "RemovedCommodity" value is                  |
|          | CR-WS2023-DHTJX79W2JWA                                           | common olive<br>mushroom opuntia    | Maihueniopsis             | true                                                 | As "true" so the commodity is excluded.                |
|          | CR-WS2023-DHTJX79W2JWA                                           | potato                              | Solanum tuber             | false                                                | As "false" so the commodity is included                |
|          | PC-88YJT4KLT64T C<br>CR-WS2023-3DTB01527MAA r                    | Commodity4<br>mushroom opuntia      | bt name<br>Maihueniopsis  | false                                                | Ashraf Al 04-Jan-20 Ashraf Al 04-Jan-20 Ashraf Al 0    |
|          | CR-WS2023-3DTB01527MAA f                                         | faba be   Commodities List          |                           | · ·                                                  | × Al (                                                 |
|          | CR-WS2023-C5P8G006J59H f<br>CR-WS2023-C5P8G006J59H f             | faba be                             |                           |                                                      |                                                        |
|          | CR-WS2023-8LYR5167M43S                                           | Common name:co                      | ommon olive               | Other Quantity:                                      | Import Permit:                                         |
|          | CR-WS2023-8LYR5167M43S f<br>CR-WS2023-R9U7F9O9FENE r             | mushre Net/Gross Weight             | :/                        | наскадіпд :sdasdgads sdag<br>Origins :00             | nispection.                                            |
|          | CR-WS2023-R9U7F9O9FENE 1                                         | faba be Net/Gross Volume            | e:/                       | Excluded                                             | AI C                                                   |
|          | CR-WS2023-2M2R03438H21 r<br>CR-WS2023-7YBE41GE7H77 r             | mushre Common name:m                | ushroom opuntia           | Other Quantity:                                      | Import Permit:                                         |
|          | CR-WS2023-7YBE41GE7H77 1                                         | faba be<br>2 Botanical name:M       | laihueniopsis clavarioid  | Packaging :df asfsd fas safs                         | Inspection:                                            |
|          | FC-W32023-0V3301QN2301V                                          | Net/Gross Volume                    | -/<br>e:/                 | Excluded                                             | in g                                                   |
|          |                                                                  |                                     |                           |                                                      |                                                        |
|          |                                                                  | Common name:po<br>Botanical name:So | otato<br>olanum tuberosum | Other Quantity:34 tt<br>Packaging :adf df asdfsda fs | Import Permit: <br>id Inspection:                      |
|          |                                                                  | 3 Net/Gross Weight                  | :7 LBR/3 GRM              | Origins :00                                          |                                                        |
|          |                                                                  |                                     |                           |                                                      |                                                        |
| IGN-2549 | [FIJI DEMO FEEDBA                                                | CK] the Billing                     | tab shoul                 | d be visible for                                     | Replacement Certificate Requests                       |
|          |                                                                  |                                     |                           |                                                      |                                                        |
| IGN-2559 | External electronic                                              | payment Integi                      | ration                    |                                                      |                                                        |
|          | Kindly check the at                                              | tached GeNS el                      | Billing doo               | cument for mo                                        | re details.                                            |
|          | <u> </u>                                                         |                                     | 1                         |                                                      |                                                        |
| IGN-2614 | Bill number display                                              | ed for NPPO ro                      | les                       |                                                      |                                                        |
|          |                                                                  | Review application                  |                           |                                                      |                                                        |
|          | ePhyto                                                           |                                     | <b>€</b> В                | ack 🖺 Save 🖨 Prin                                    | t 🏖 Pending Inspection 🏝 Conduct Inspection 👁 View XML |
|          | Home                                                             |                                     |                           |                                                      |                                                        |
|          | Data Extracts                                                    | General Cor                         |                           | Commodities Attachm                                  | ents Billing History Hub Fracking                      |
|          | Create                                                           | BILLING INFORMATION                 |                           |                                                      |                                                        |
|          | li∎ View<br>Pending                                              |                                     |                           | lumber displayed                                     |                                                        |
|          | Issued ★ Withdrawal request                                      | Bill Number: 705LSM5895             | for N                     | IPPO roles                                           | Exporter Information     Add     Select Bill Entry     |
|          | Replacement request                                              | No. Description                     |                           |                                                      | Amount Actions                                         |
|          | Deleted                                                          | 1 transport fees                    | 5                         |                                                      | 50.00 💼 🗭                                              |
|          | <ul> <li>Offline certificates</li> <li>View all bills</li> </ul> | 2 Inspection fee                    | es                        |                                                      | 55.00 📋 🕜                                              |
|          | Pending payment Paid bills                                       | 3 Shipping fees                     |                           |                                                      | 25.00 📋 🗭                                              |
|          | Impart partification                                             | 4 Bill fees2                        |                           |                                                      | 12.00 🛍 📝 📑                                            |
|          | Your country flag                                                |                                     |                           | 📑 Submit Bill                                        | Print Bill                                             |
|          |                                                                  |                                     |                           |                                                      |                                                        |
| IGN-2622 | [CK User Feedback]                                               | ] eBilling currer                   | ncy to be o               | displayed befor                                      | re the amount                                          |
|          |                                                                  | -                                   |                           |                                                      |                                                        |

| IGN-2636 | When NPPO Inspector or NPPO Officer submit or resubmit the confirmed bill, to have a notice to show submitted bill date and sent notifications date to the exporter.                                                         |
|----------|----------------------------------------------------------------------------------------------------|
|          | Review application                                                                                                    |
|          | ← Back 🖺 Save 🖨 Print 🌬 Pending Inspection 🏰 Conduct Inspection ♥ View XML                                                                                                    |
|          | General Consignment Commodities Attachments Billing History Hub Tracking                                                                                                    |
|          | BILLING INFORMATION                                                                                                    |
|          | Bill Number: 7051 SM5895<br>Display the date when NPPO Inspector or<br>NPPO Officer Submit or resubmit Bill<br>Submitted bill date and sent notification date to exporter: 12-02-2023                                        |
|          | No. Description Amount Actions                                                                                                    |
|          | 1 Shipping fees 25.00 💼 🗭                                                                                                    |
|          | 2 transport fees 50.00 💼 🗭                                                                                                    |
|          |                                                                                                    |
|          | Submit Bill 🖨 Print Bill Feedb                                                                                                    |
| IGN-2694 | <ul> <li>XML for Declared point of entry for country and location XML</li> <li>Country ID : Country Code and Location (UN/LOCODE) e.g. TWBALI</li> <li>Location Name: Location Name (Country Code) e.g. Bali (TW)</li> </ul> |
|          | Certificate Request                                                                                                    |
|          | Consignment     Consignment     Consignment     Consignment     Billing     History     Hub Tracking       Dashbaard     General     Consignment     Commodities     Attachments     Billing     History     Hub Tracking    |
|          | Create View Declared point of entry - Country • Pending Issued Taiwan (Province of China)                                                                                                    |
|          | Withdrawal request Performed Point of entry - Ports and other locations Country Responses Ball                                                                                                    |
|          | Offline pertificates     Note Default to destr           Import SPSCountry>           Import SPSCountry>                                                                                                    |
|          | <id>TW</id> NULL                                                                                                    |
|          | <pre><unloadingbaseportspsl<br><id>TWBAL</id><br/><name>Ball (IW)</name></unloadingbaseportspsl<br></pre>                                                                                                    |
|          | <countractsspslocation< th=""></countractsspslocation<>                                                                                                    |
|          | <name>NULL</name><br>                                                                                                    |
|          | <br><maincarriagesegtansportmovement><br/><modecode>0</modecode></maincarriagesegtansportmovement>                                                                                                    |
|          |                                                                                                    |
| IGN-2707 | [FIJI USER FEEDBACK] Add B1 to reference data >> file type list                                                                                                    |

|                                                               | File Type                          |        |                                                                                                    |        |
|---------------------------------------------------------------|------------------------------------|--------|----------------------------------------------------------------------------------------------------|--------|
| ePhyto<br>Impraving Safe Trade in Plant and Plant Products    |                                    |        | 📋 Delete 🕂 Add Translation 📝 Edit 😂 Ref                                                                                                    | afresh |
| Home     Dashboard     Data Extracts     Certificate requests |                                    | Search | Language Scope       Include Non Active     Image: Comparison of the second second seco | Clear  |
| Import certificates     Administration     Defense Date       | Description                        |        |                                                                                                    |        |
| + Additional Declarati                                        | → B1     → Fumigation Certificate  |        |                                                                                                    | + 6    |
| Country<br>File Type                                          | → Import Permit                    |        |                                                                                                    | + 7    |
| Intend of Use     Means of Transport                          | → Lab Test                         |        |                                                                                                    | + 7    |
| Package Type                                                  | $\rightarrow$ Original Certificate |        |                                                                                                    | + 2    |
| Pesticide     Product Description                             | $\rightarrow$ Other                |        |                                                                                                    | + 7    |
|                                                               | → Survey Report                    |        |                                                                                                    | + 7    |

\*Disclaimer: There might be some glitches in the new inspection view. We welcome all feedback.

## 3 User Manuals

| Reference                         | Description                                                                                                    |
|-----------------------------------|----------------------------------------------------------------------------------------------------|
| User<br>Manuals                   | <ol> <li>Log in with your GeNS credentials</li> <li>Go to "Documents" and click the relevant link</li> </ol>                                                                                                    |
| (Last<br>updated on:<br>Jan 2022) | Of Administration       . GeNS User Guide - NPPO Administrator         > List of Consignes       . GeNS User Guide - NPPO Officer         > My Profile       . GeNS User Guide - NPPO Inspector & NPPO Inspector         Cocuments       . GeNS User Guide - NPPO Administrator |
|                                   | Company profiles         Certificate requests         List of Exporters         List of Exporters         My Profile         Documents         CeNS User Guide - Company Administrator         GeNS User Guide - Company User                                                   |